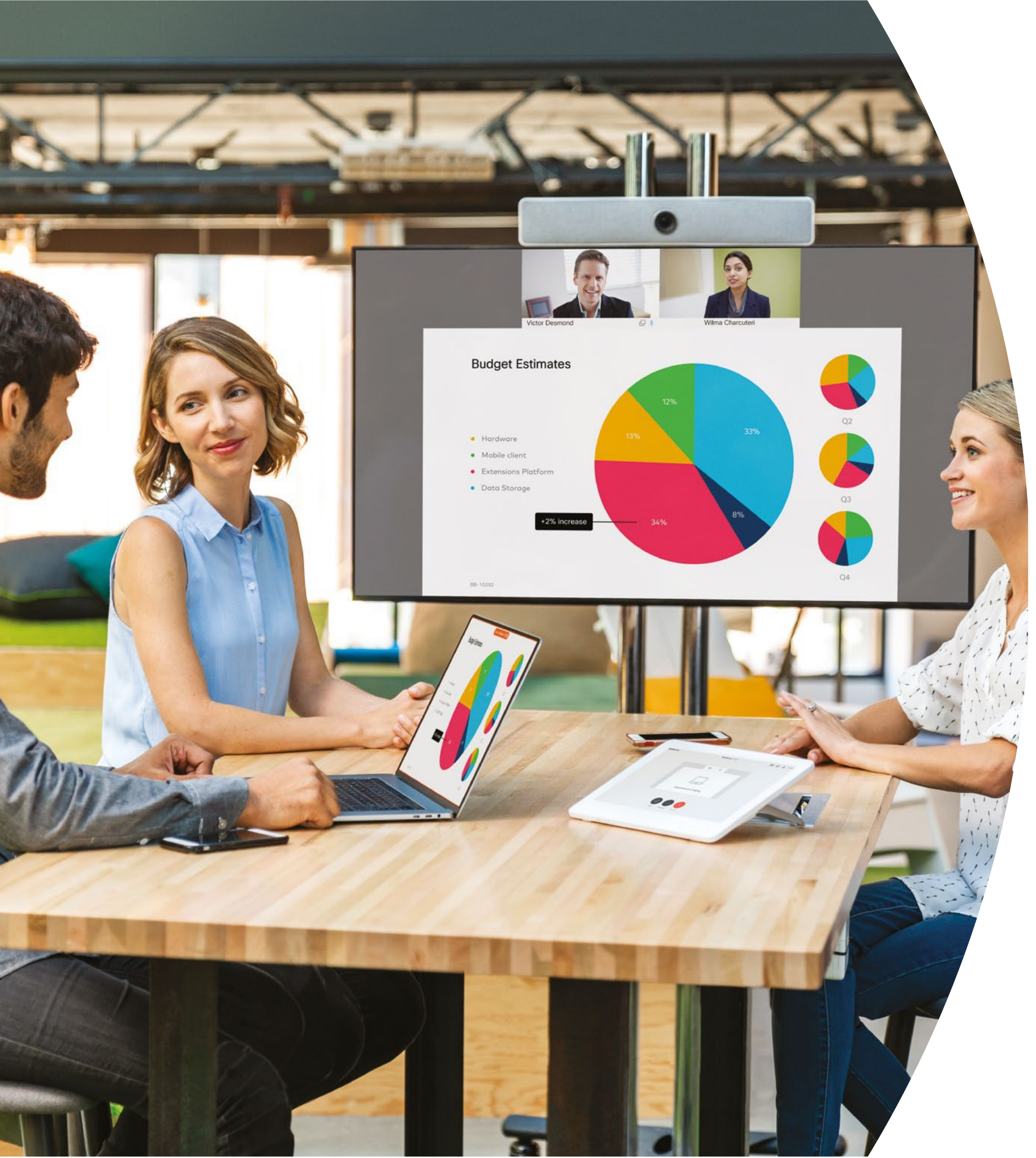

# Cisco Webex Room 系列设备入门

本地版

ılıılı cısco 目录

| 价值阐述                           | 3    |
|--------------------------------|------|
| 如何使用此工具包                       | 4    |
| Cisco Webex Room 产品系列          | 5    |
| 会议室布置、会议分析和设备管理                | 6    |
| Cisco Webex Room 系列设备快速入门指南    | 8    |
| Cisco Webex Room 宣传海报          | 9    |
| Cisco Webex Room 宣传海报          | . 10 |
| 01 Webex Room 系列: 一对一虚拟会议 - A  | .11  |
| 02 Webex Room 系列: 一对一虚拟会议 - B  | .12  |
| 03 Webex Room 系列: 仅面对面会议 - A   | .13  |
| 04 Webex Room 系列: 仅面对面会议 - B   | .14  |
| 05 Webex Room 系列: 大型远程会议 - A   | .15  |
| 06 Webex Room 系列: 大型远程会议 - B   | .16  |
| 07 Webex Room 系列: 面对面和虚拟会议 - A | .17  |
| 08 Webex Room 系列: 面对面和虚拟会议 - B | .18  |
| 09 Webex Room 系列: 一对多虚拟会议 - A  | .19  |
| 臻于至善                           | . 20 |

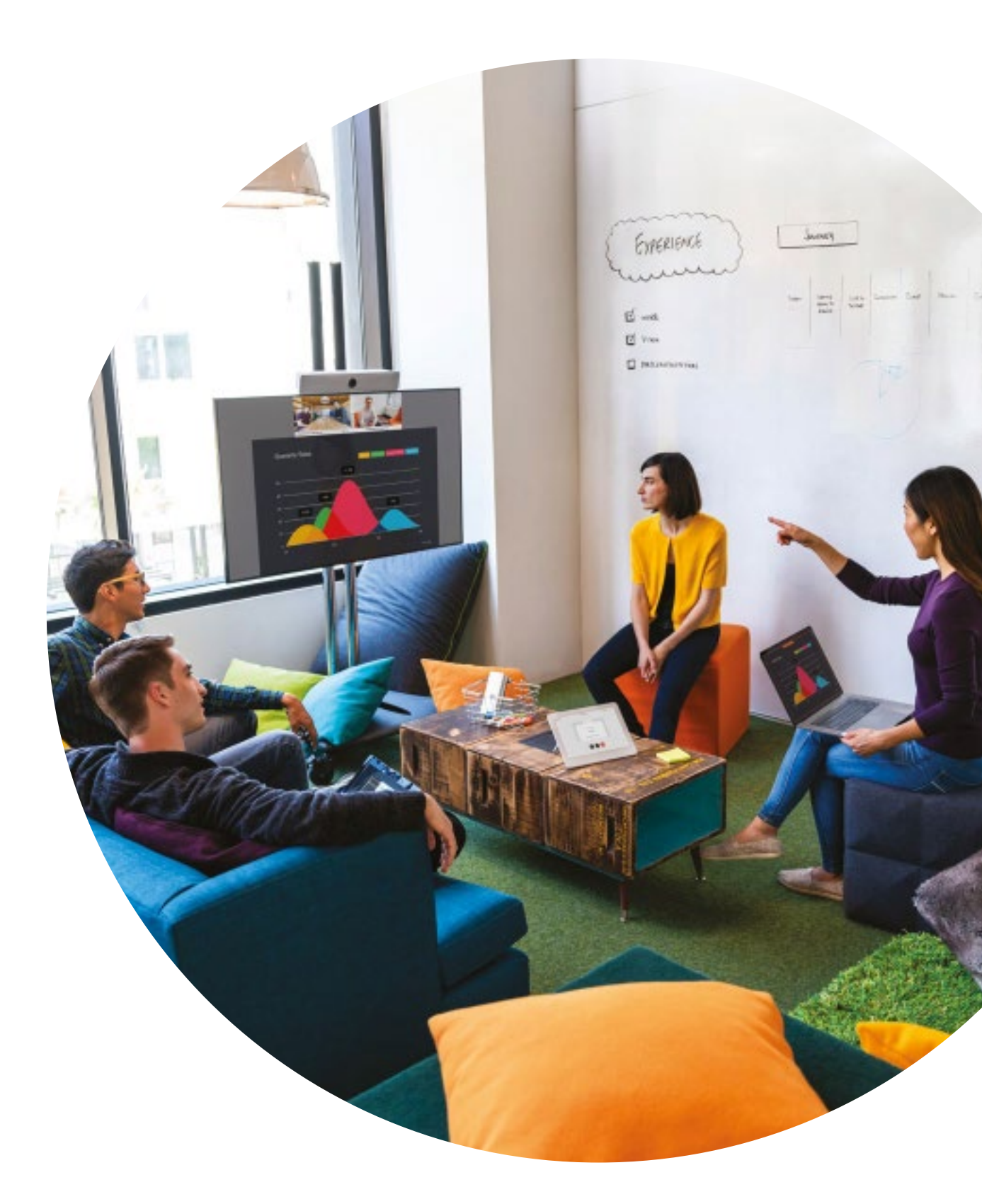

ıılıılıı cısco

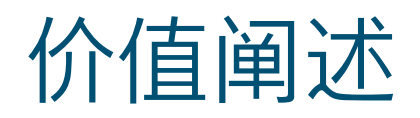

想让公司高层领导支持您要采用的方 案?请使用下方材料向他们阐述视频 的革命性价值,其内容以事实为基础, 关乎如何提升员工参与度、生产力以 及招贤纳士。

点击此处下载和分享

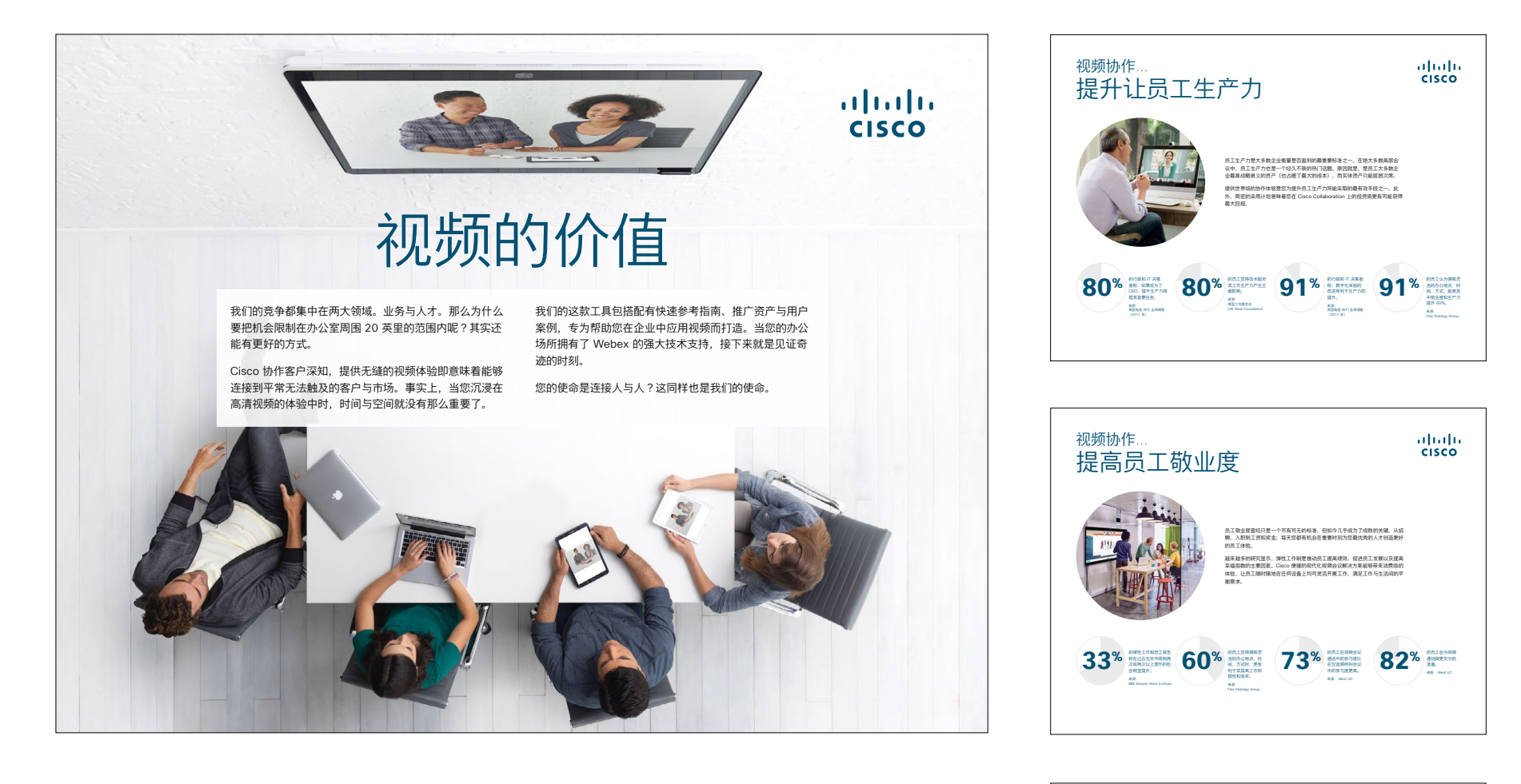

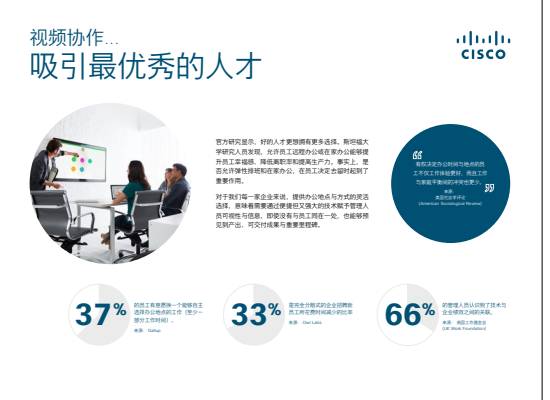

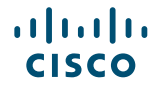

# 如何使用此工具包

### 使用此工具包提升 Cisco Webex Room 系列新设备的使用率

为获得最佳用户体验和导航,请使用 Adobe Acrobat 查看此文件。 在此免费下载

### 在本手册中, 您可以找到

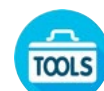

#### 会议室中的指南有助于您快速 上手 Webex Room 设备。

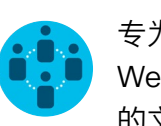

专为鼓励知识工作者使用 WebEx Room 设备而设计 的文档。

各文档底部都包含下载链接,点击即可访 问各个文件以便您按需分享。

### 定制化

您可以对文件进行定制化以便在贵公司使 用。在本手册的结尾,您可以找到所有可 编辑文件类型的链接。您可以随意更改。

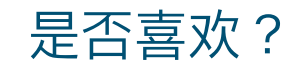

如要提供反馈,或请求获取更多相关 内容,请点击:

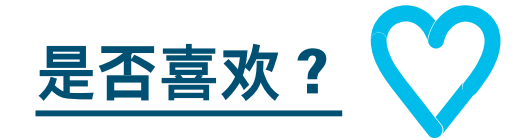

#### 希望深入学习?

获取 Cisco 专家对您问题的现场解答。 如需了解更多信息及注册事宜,请前往 cisco.com/go/quickclass

加入 <u>Cisco Collaboration 社区</u>,在这里 您可以提问,找到本手册中讨论的所有重 要内容,无限精彩等您来开启。

有问题或意见?加入 <u>Webex 采用空间</u>或发送邮件至 <u>WebexAdoption@cisco.com</u>

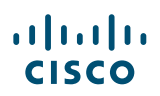

## Cisco Webex Room 产品系列

# Webex Room 55 和 70 系统将视频、音频和屏幕集于一体。

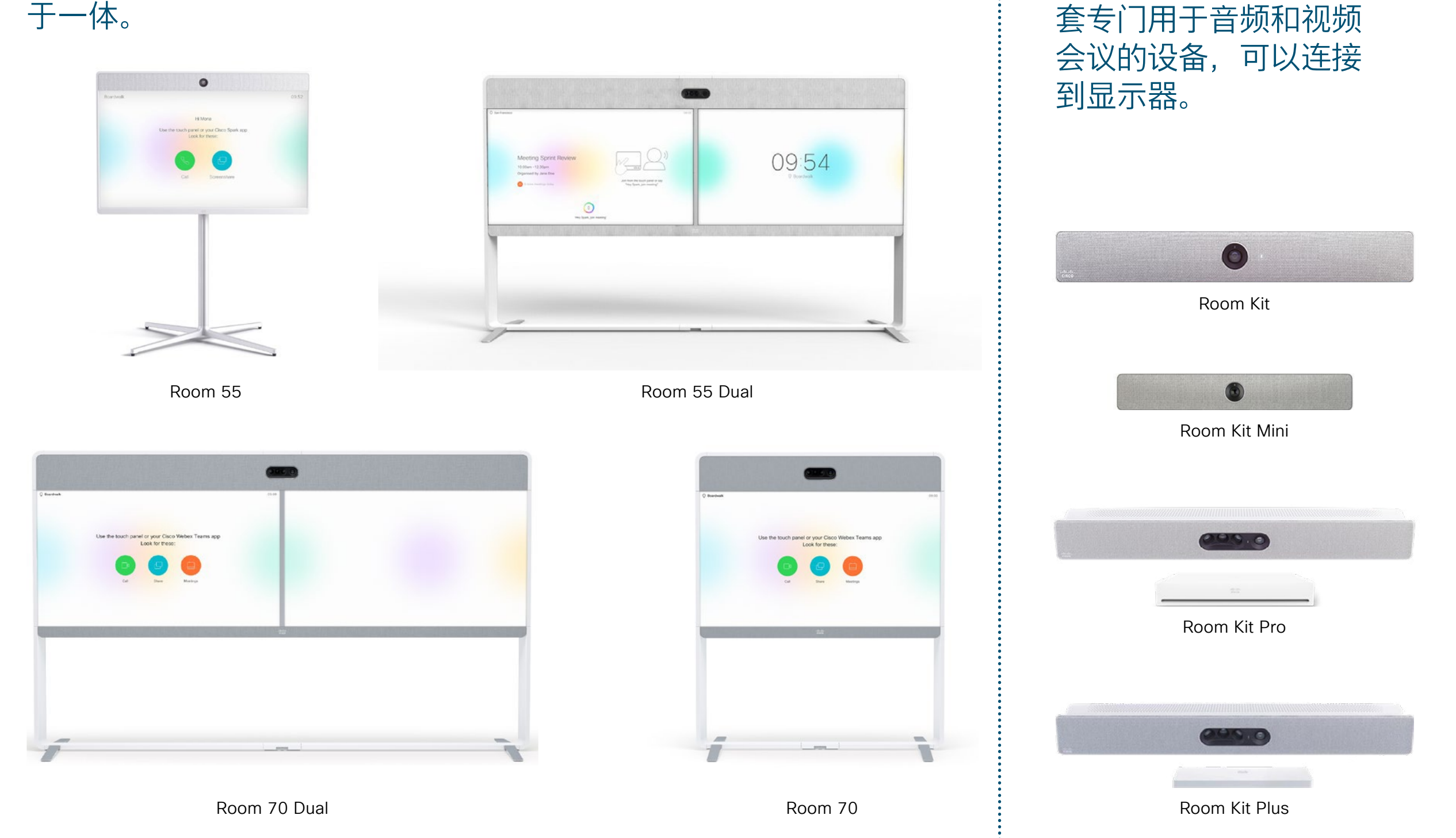

Webex Room Kit 是一

# 会议室布置、会议分析和设备管理

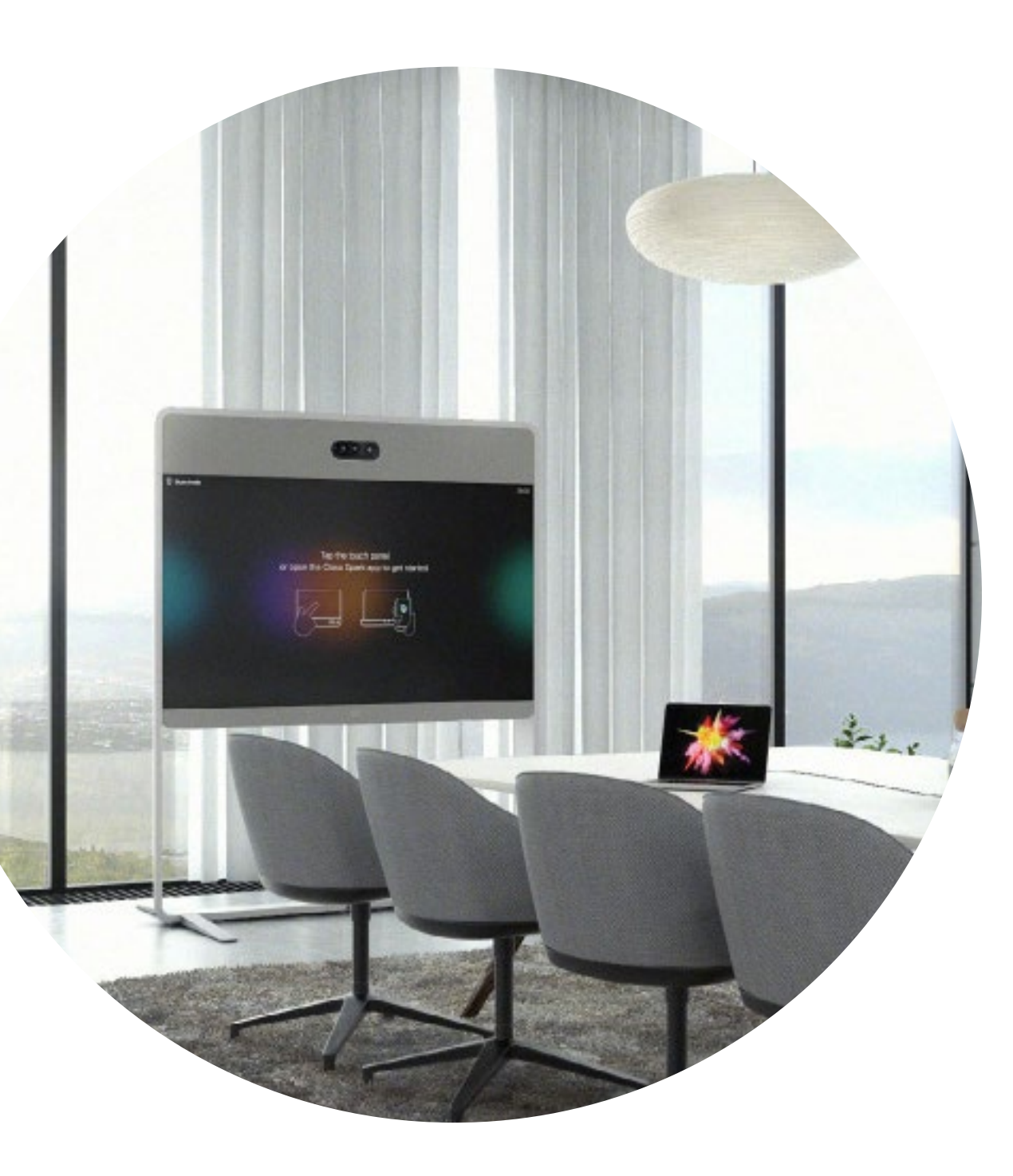

#### 精心布置的会议室可 最大程度提升 Webex Room 系列设备体验

确保会议室经过正确布置,最大程度提升 会议体验。如果桌椅到 Webex Room 套 件的距离适中,摄像头高度也合适,会议 感受就会更舒服自然。

请参见下列资源了解如何完美布置会议室 环境:

#### 项目工作场所

安装指南

### 智能分析

Webex Room 系列能够计算会议参与 人数,并提供使用情况分析来进行资源 规划。

点击此处了解有关人数统计的更多信息

### 会议室中发放的成功会议指南

我们在下一页中设计了一份简单易懂的快速入门指南, 可以帮助您的同事们迅速上手。

只需打印出来并放在会议室的显眼之处即可。

#### 您可以选择:

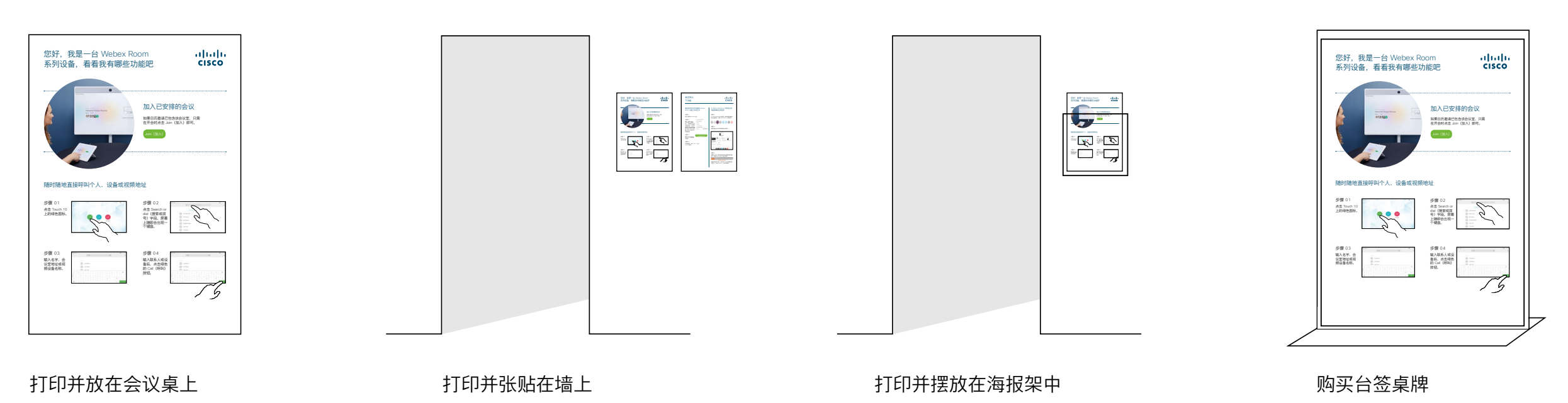

#### Cisco Webex Room 系列设备快速入门指南

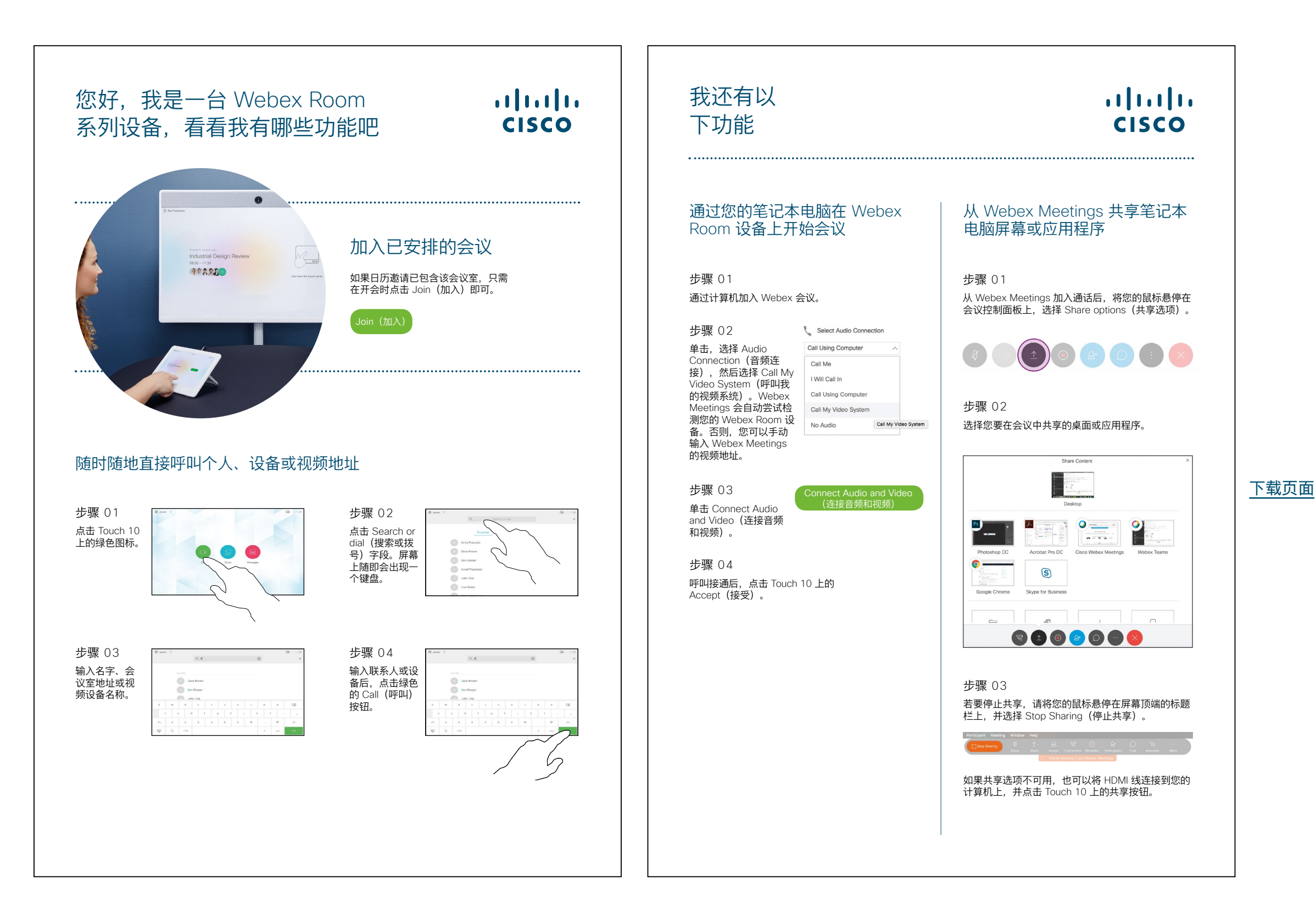

ılıılı cısco

#### Cisco Webex Room 宣传海报

我们设计了两种不同风格的海报, 您可以选择打印更契合贵公司风格 的那种,并张贴在办公室、休息室 或会议室旁。

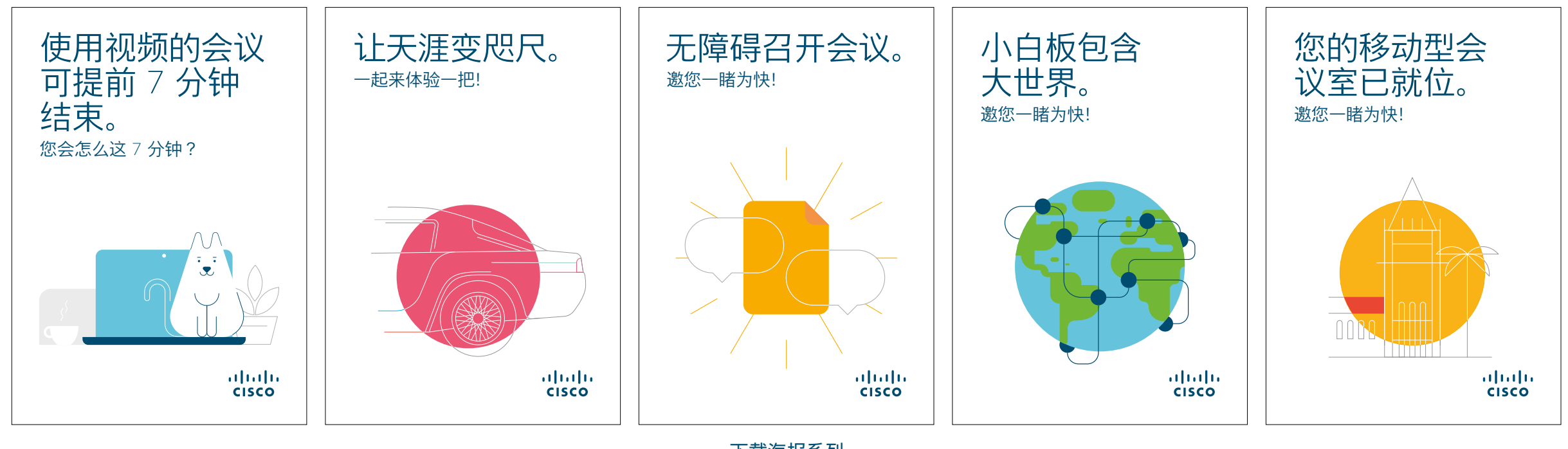

下载海报系列

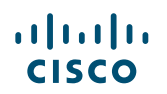

#### Cisco Webex Room 宣传海报

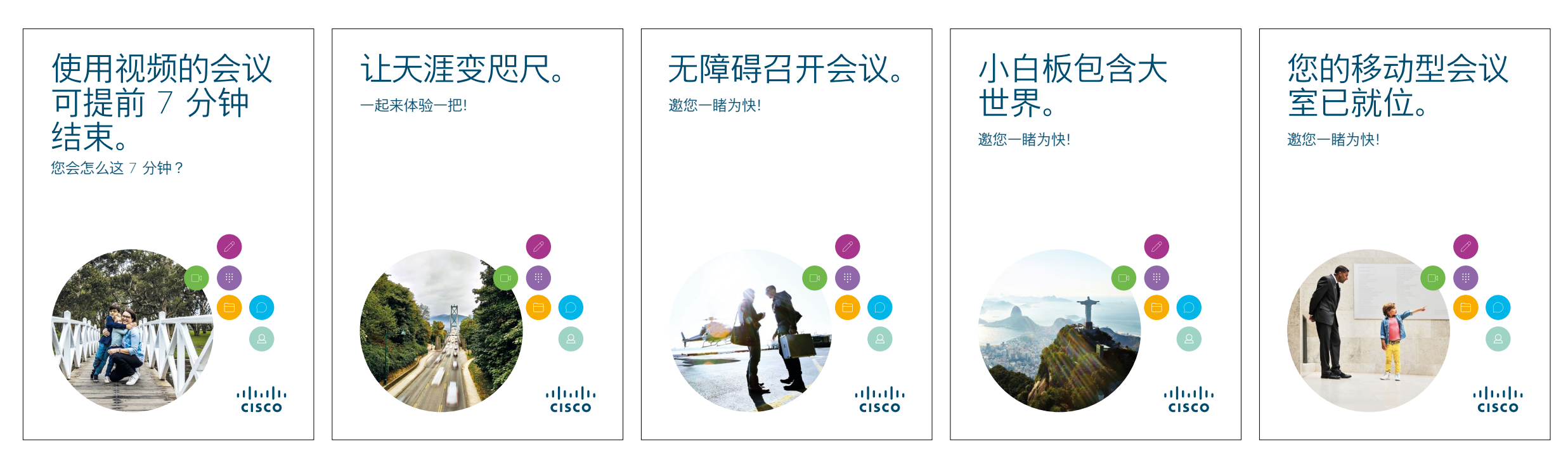

下载海报系列

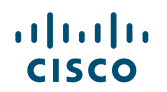

#### 01 Webex Room 系列: 一对一虚拟会议 - A

我们编写了 9 套极具说服力 的使用案例,展示如何使用 Webex Room 设备提升会议 效果。您可以通过打印、发送 电子邮件或发布到内网上,向 同事传达这些信息。

......

CISCO

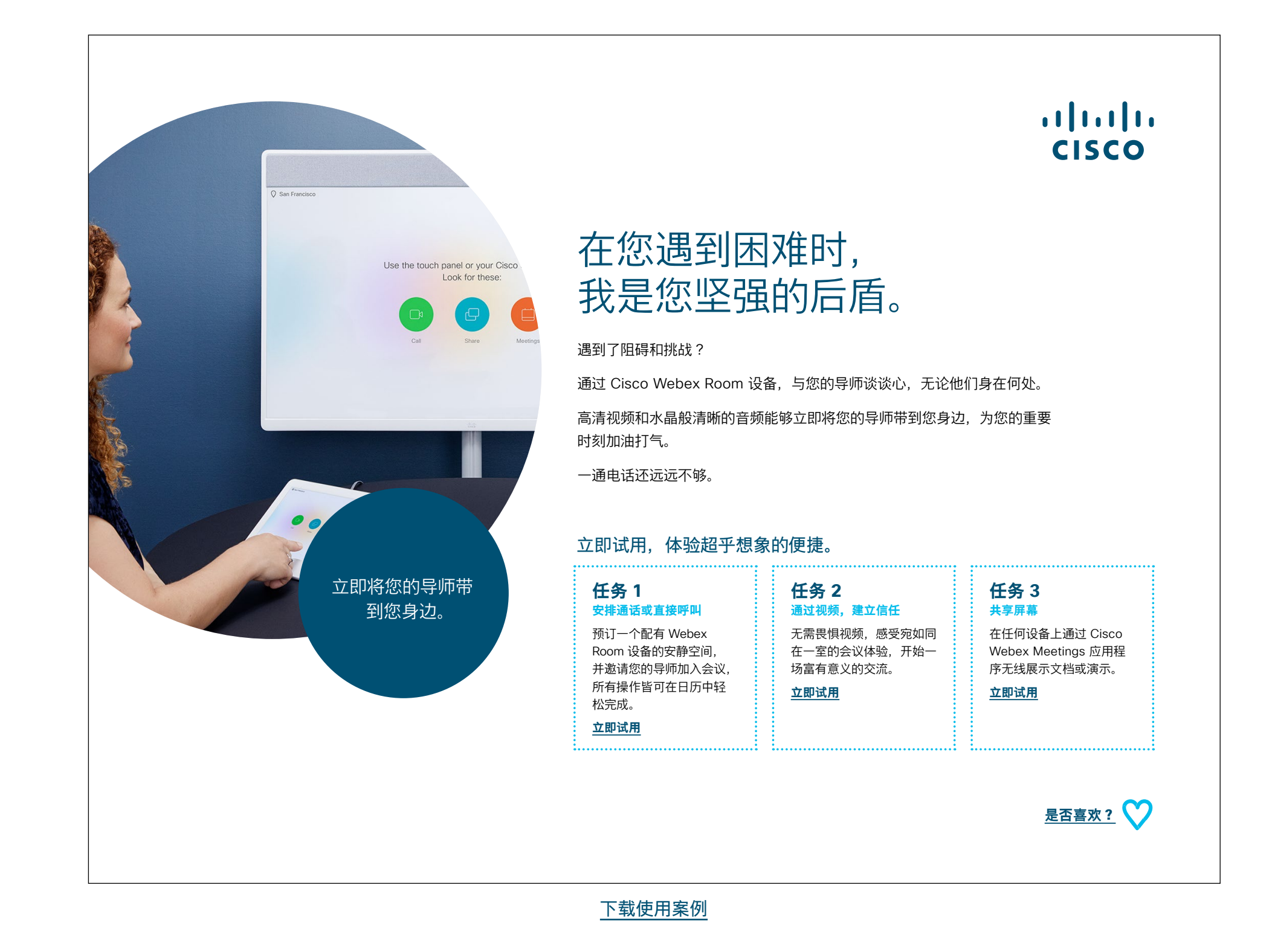

#### 02 Webex Room 系列: 一对一虚拟会议 - B

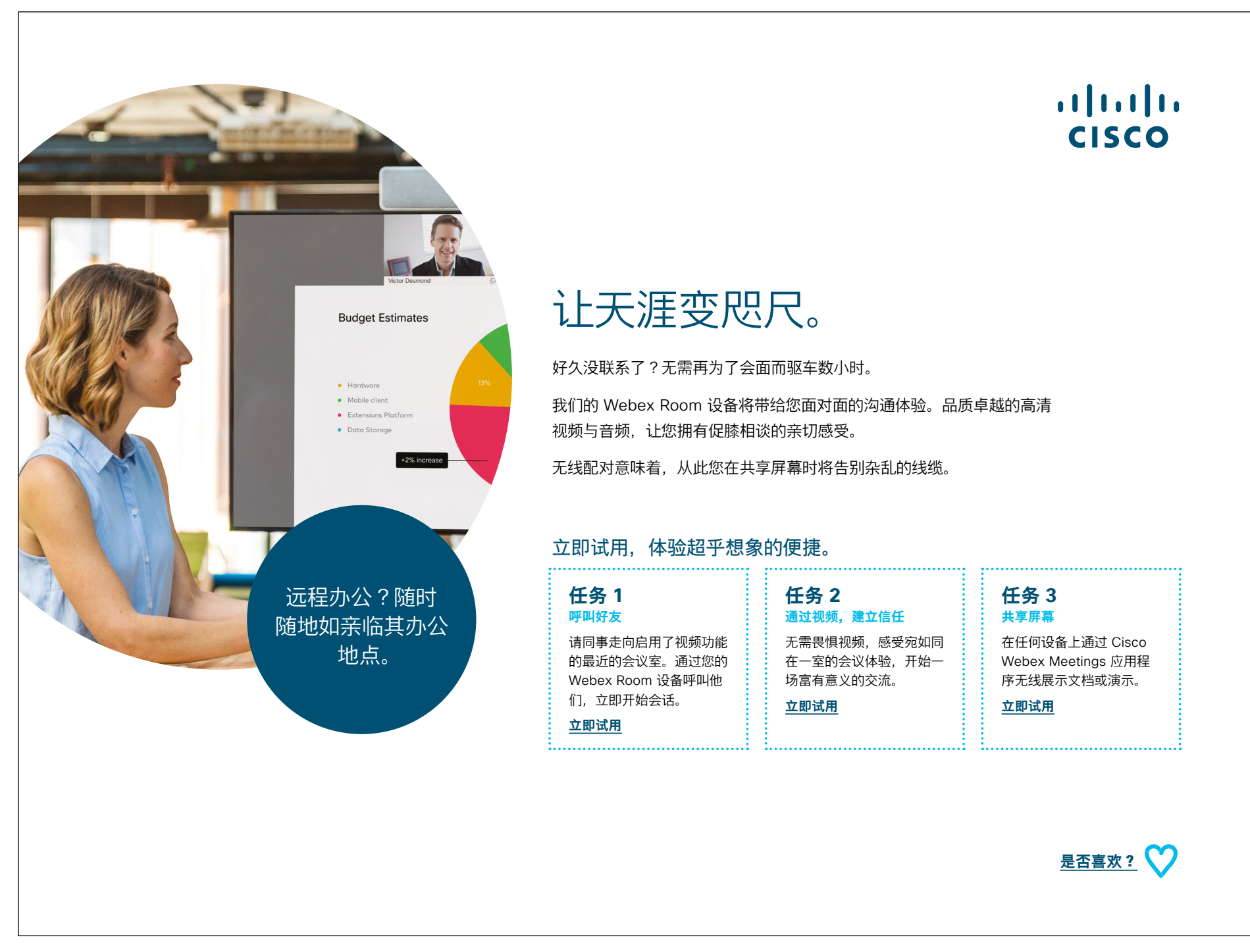

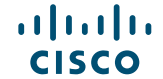

#### 03 Webex Room 系列: 仅面对面会议 - A

......

CISCO

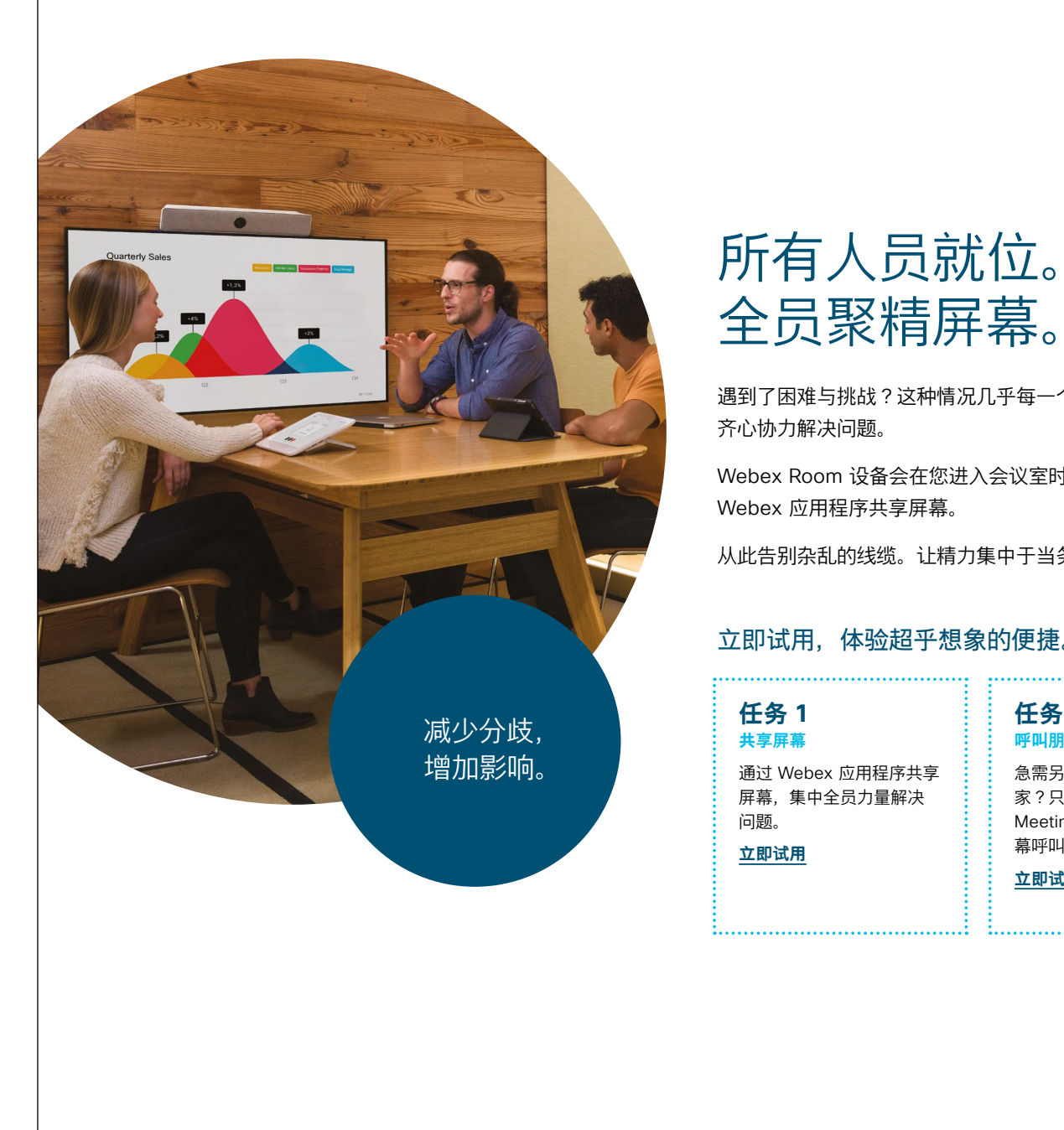

#### ...... cisco

遇到了困难与挑战?这种情况几乎每一个项目中都会发生。此时您需要全员上阵,

Webex Room 设备会在您进入会议室时自动唤醒,您可以立即开始会议并通过

从此告别杂乱的线缆。让精力集中于当务之急。

#### 立即试用,体验超乎想象的便捷。

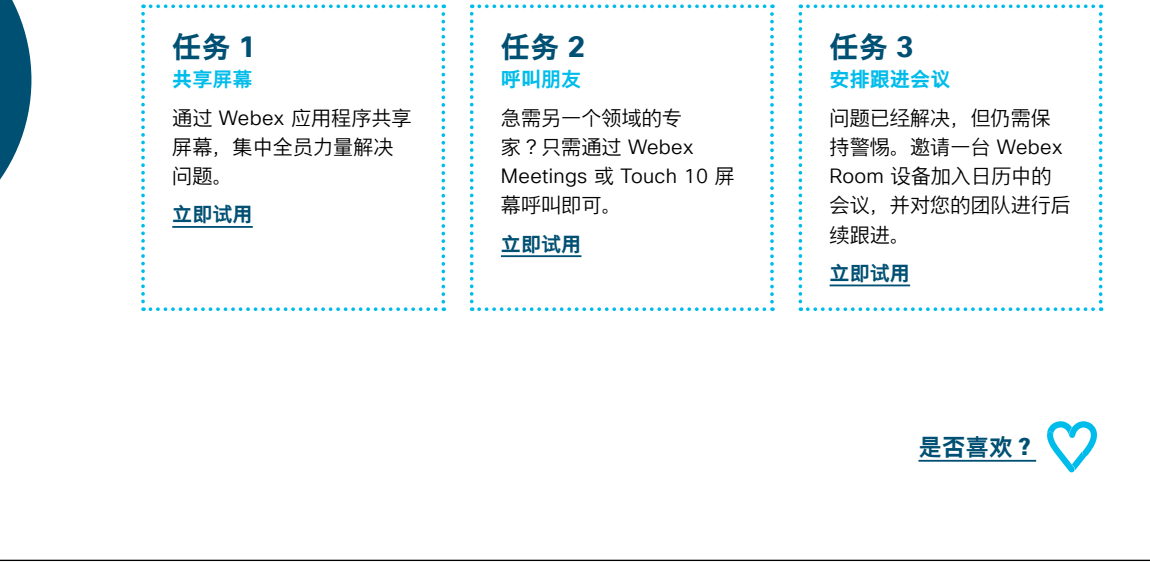

#### 04 Webex Room 系列: 仅面对面会议 - B

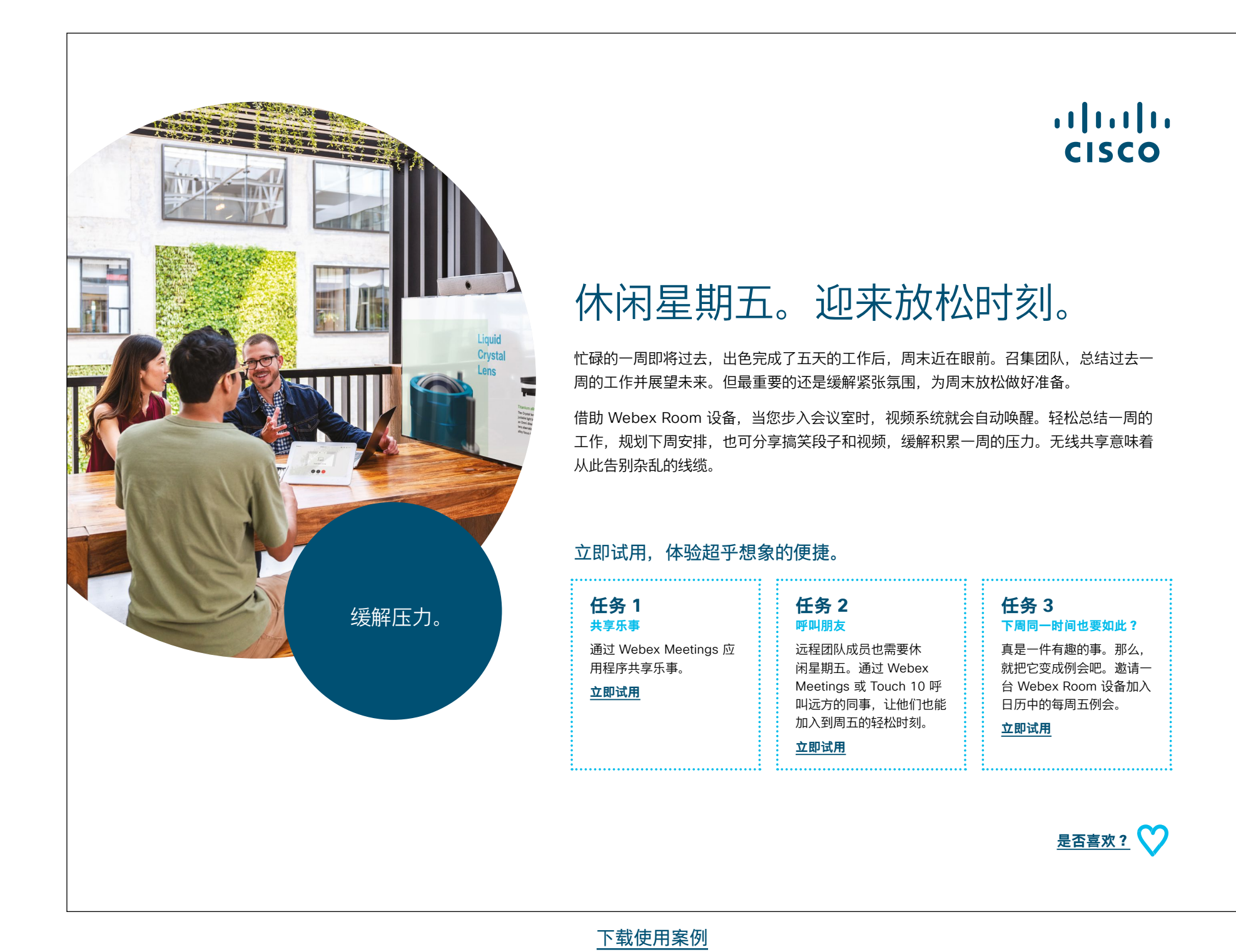

主页|宣传|**使用案例**|资源 🖌

>

ıılıılı cısco

#### 05 Webex Room 系列: 大型远程会议 - A

......

CISCO

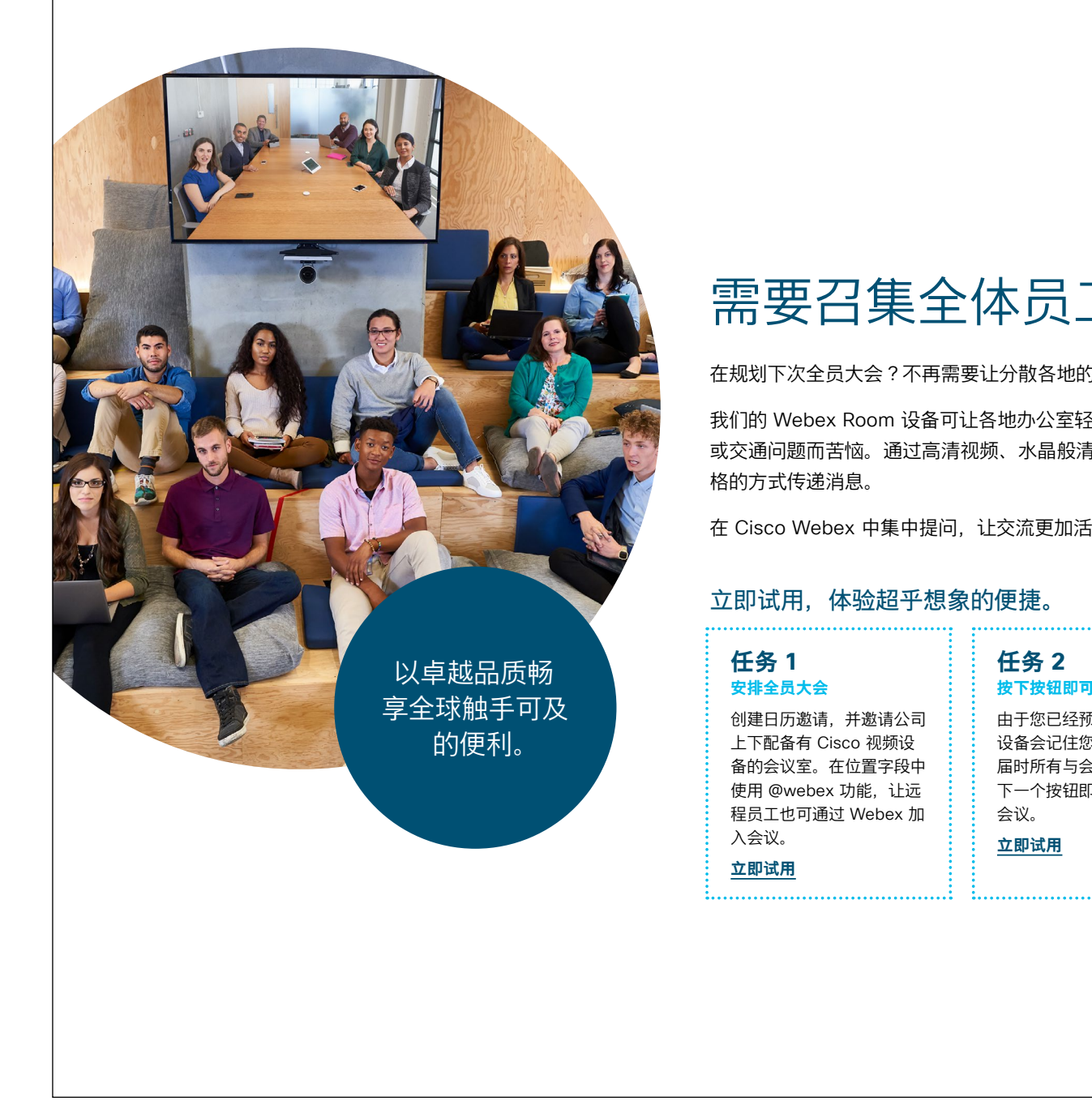

#### ...... CISCO

### 需要召集全体员工?

在规划下次全员大会?不再需要让分散各地的员工为参加会议而长途跋涉。

我们的 Webex Room 设备可让各地办公室轻松联系在一起。无需再为租用场地 或交通问题而苦恼。通过高清视频、水晶般清晰的音频和主讲者追踪,以别具一

在 Cisco Webex 中集中提问, 让交流更加活跃。

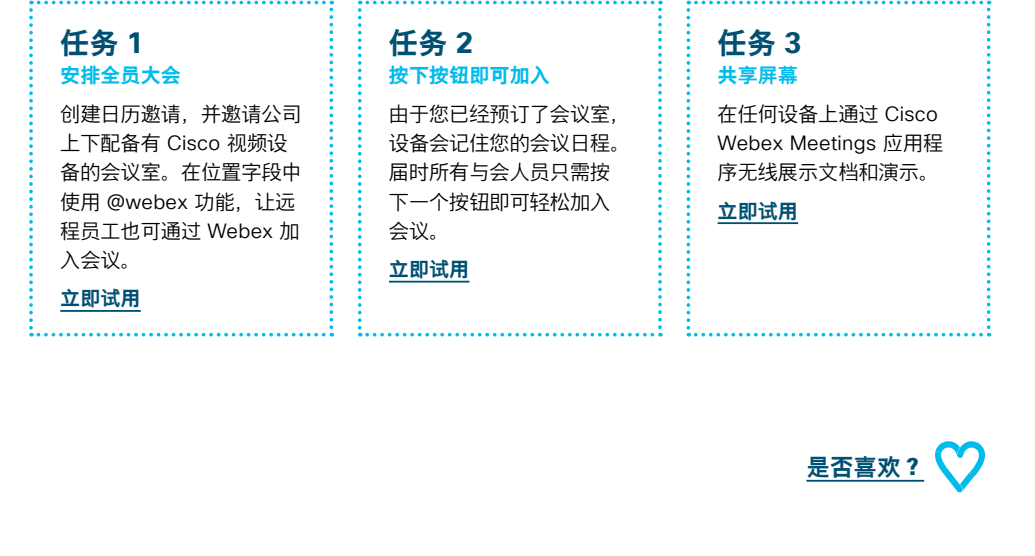

#### 06 Webex Room 系列: 大型远程会议 - B

......

CISCO

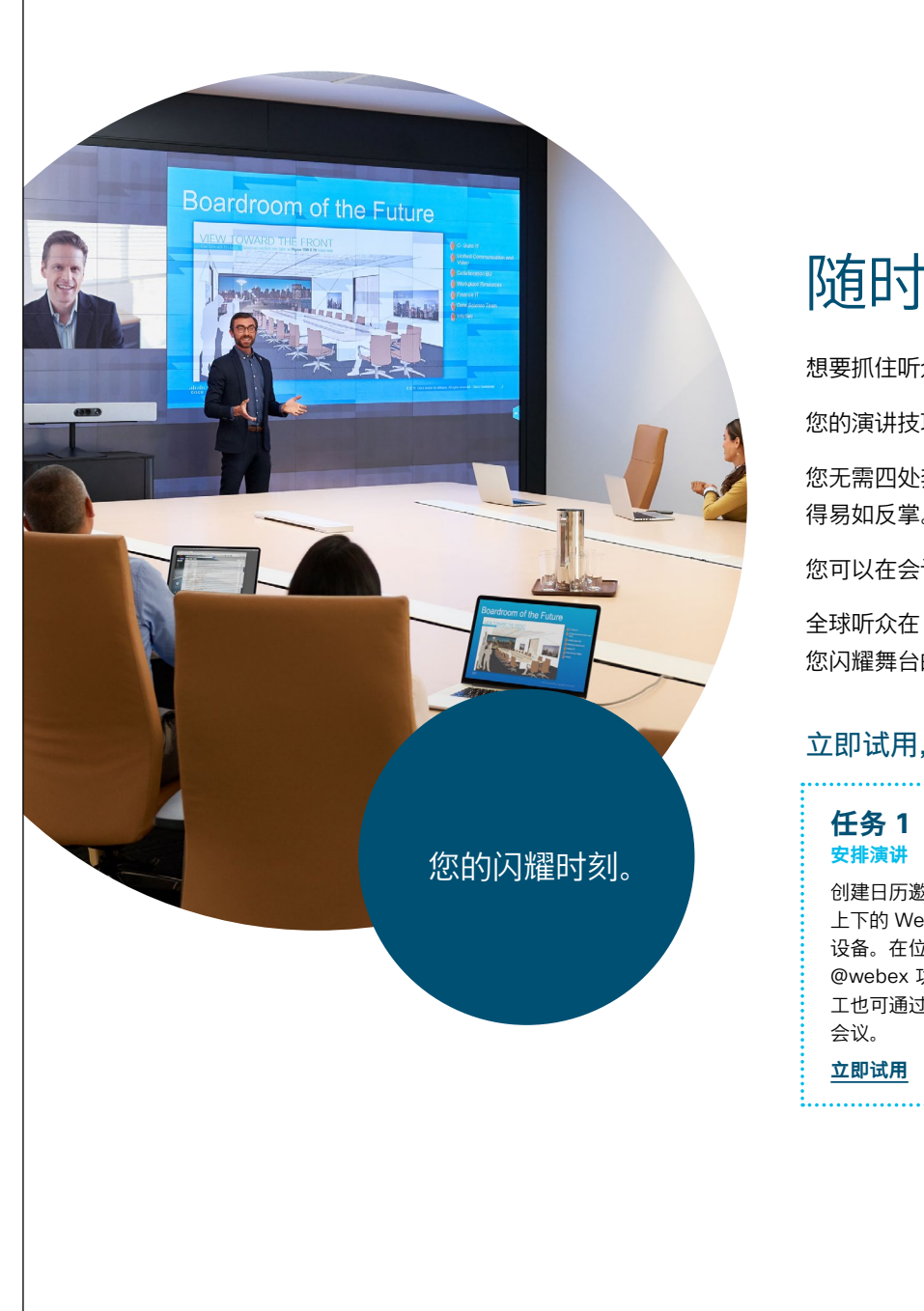

#### ...... CISCO

### 随时随地抓住听众的注意力。

想要抓住听众的心?

您的演讲技巧已日益精进。现在您需要的只是一个能够覆盖全球听众的舞台。

您无需四处奔走,也无需让听众聚集到您身边。Webex Room 设备让广播变 得易如反掌。

您可以在会议室中随意走动,让演讲更加生动,视频会完美追踪到您的身影。

全球听众在 Cisco 视频设备上观看演讲时的感受与现场别无二致。现在就是 您闪耀舞台的时刻。

#### 立即试用,体验超乎想象的便捷。

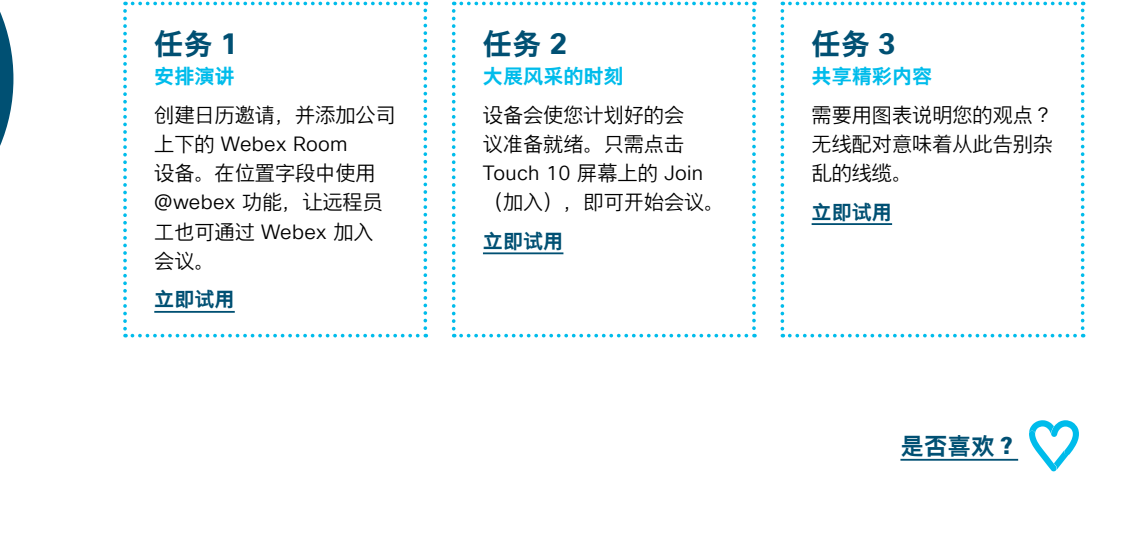

#### 07 Webex Room 系列: 面对面和虚拟会议 - A

......

CISCO

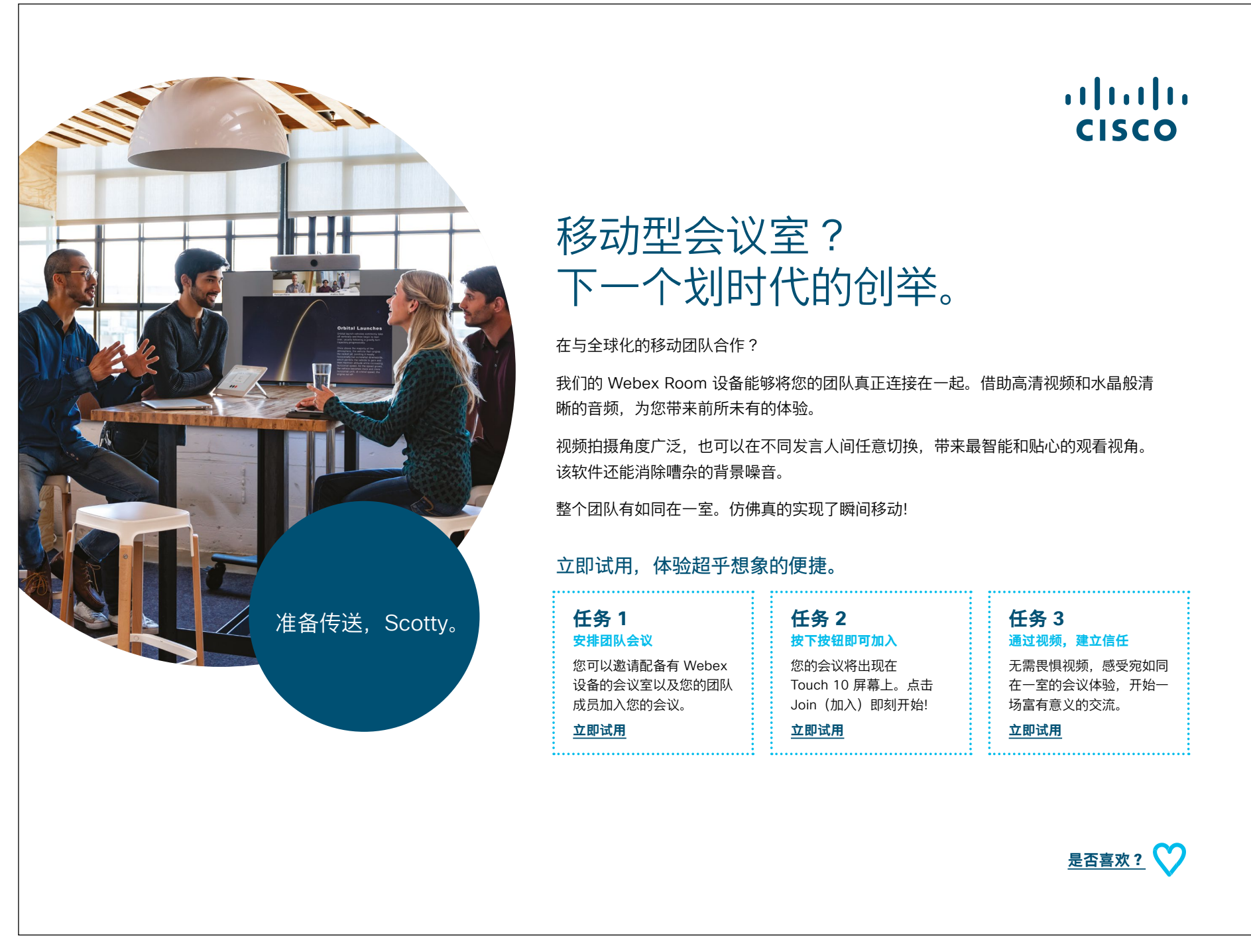

#### 08 Webex Room 系列: 面对面和虚拟会议 - B

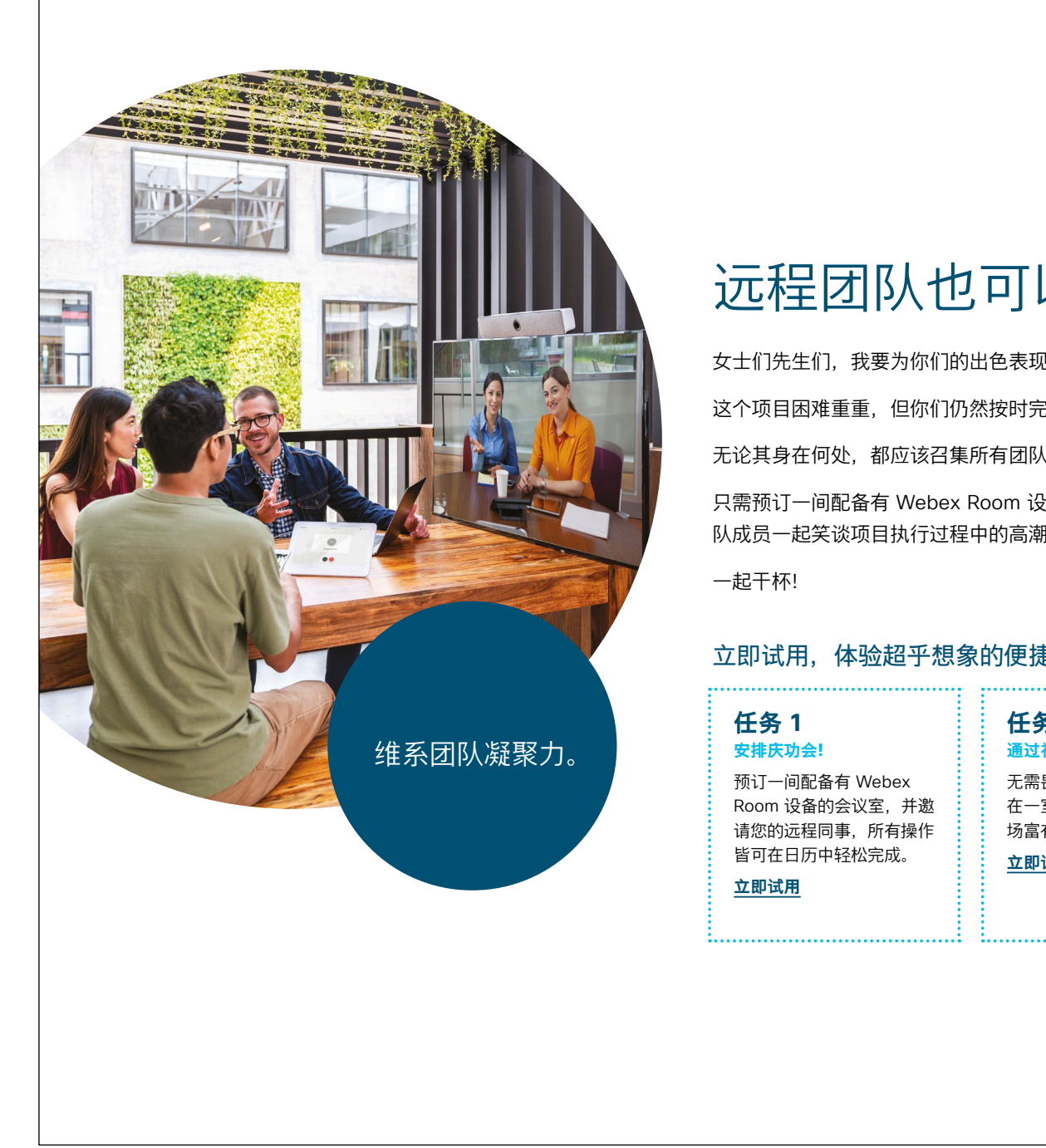

#### ...... CISCO

远程团队也可以开庆功会。

女士们先生们,我要为你们的出色表现鼓掌...

这个项目困难重重,但你们仍然按时完成了,并且还取得了令人惊叹的成果。

无论其身在何处,都应该召集所有团队成员,为来之不易的成功庆祝一番。

只需预订一间配备有 Webex Room 设备的会议室,即可邀请您的远程团 队成员一起笑谈项目执行过程中的高潮与低谷。

#### 立即试用,体验超乎想象的便捷。

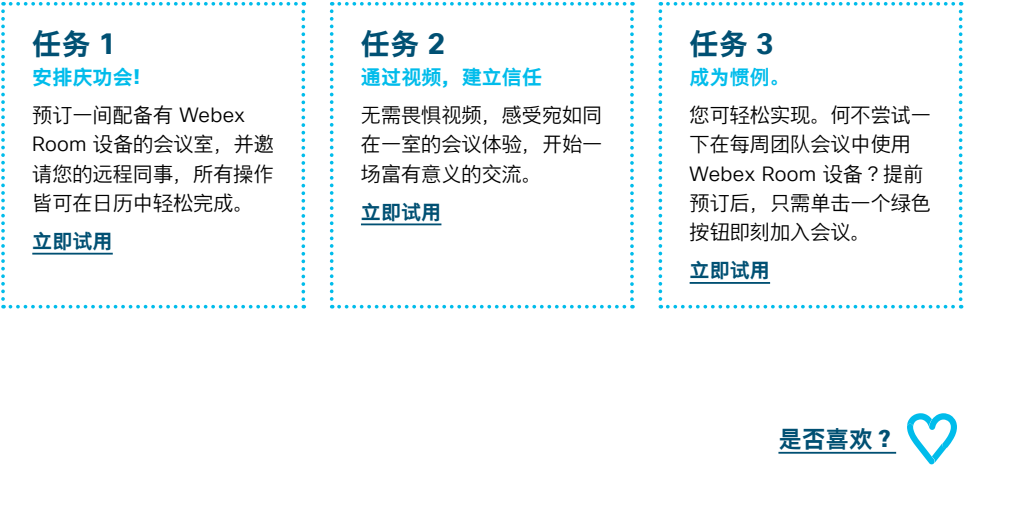

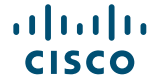

#### 09 Webex Room 系列: 一对多虚拟会议 - A

......

CISCO

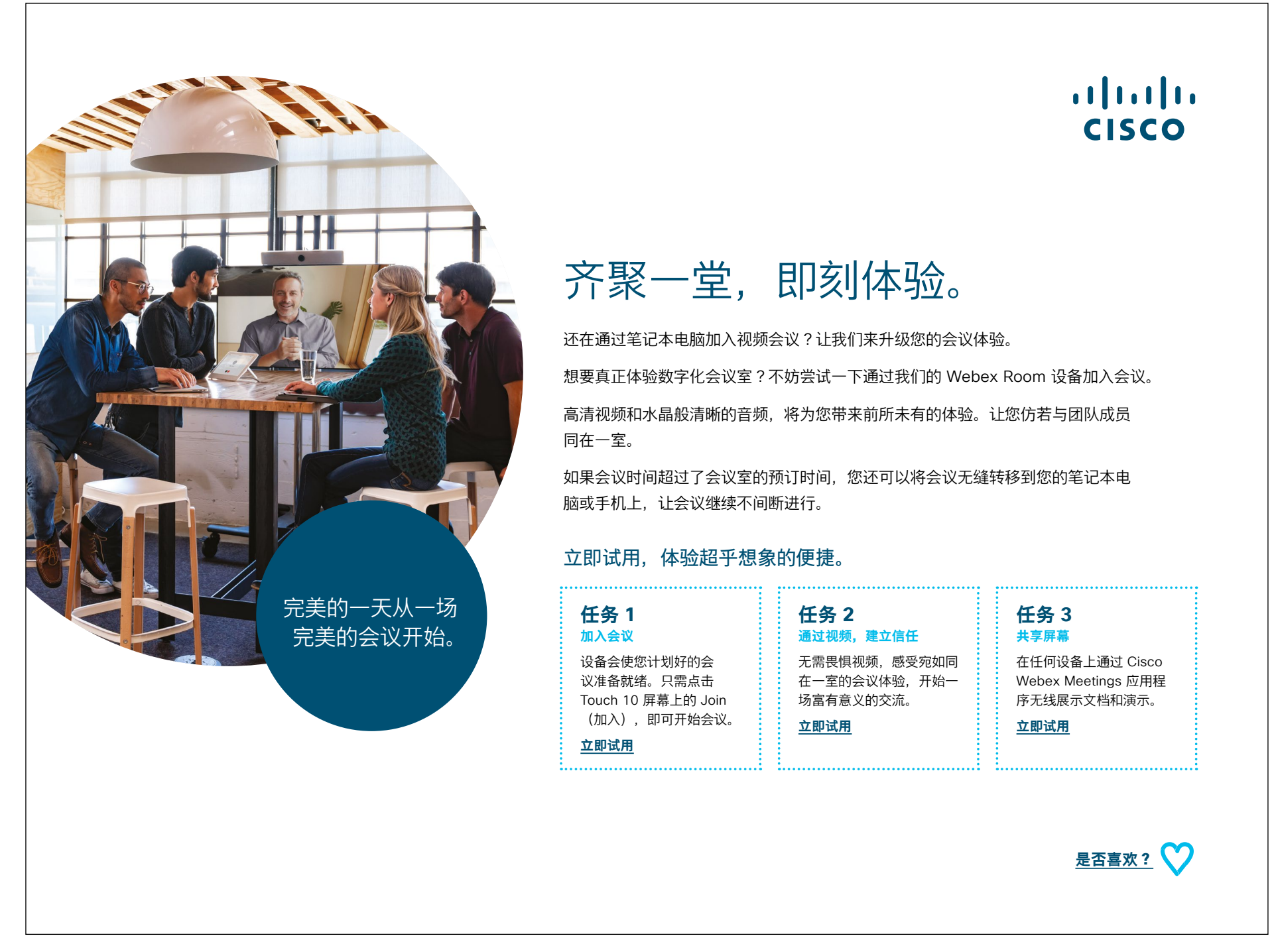

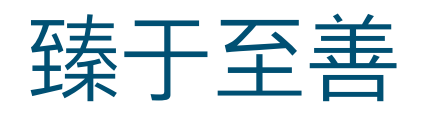

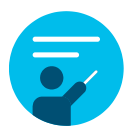

#### 我们能提供哪些帮助?

在<u>协作帮助门户</u>中,可以找到快速入门帮助指南、分步骤详 细说明以及技术信息。使用搜索栏可查找关于 Cisco Webex Room 系列设备您需要了解的一切信息。

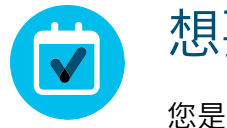

#### 想要定制化?

您是否想重新署名或编辑我们准备的内容?

请单击此处下载 .zip 源文件, 共享给您的设计人员。

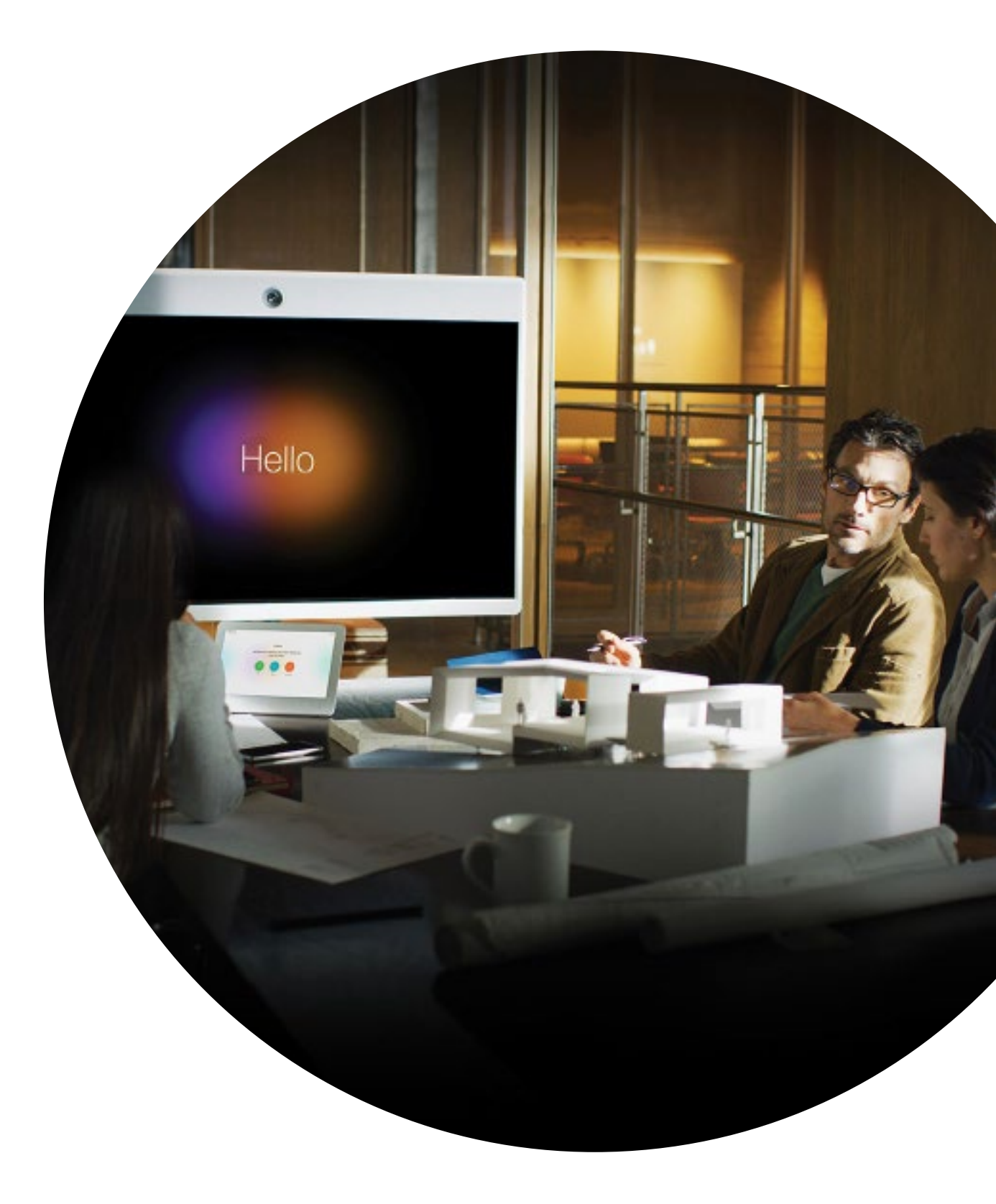

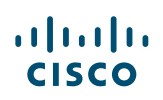

# 

有问题或意见?

加入 Webex 采用空间或发送邮件至 WebexAdoption@cisco.com